# CMX Connected Experience - Esempio di configurazione della registrazione di social network, SMS e portali personalizzati

# Sommario

Introduzione Prerequisiti Requisiti Componenti usati Configurazione Esempio di rete Configurazioni Autenticazione tramite SMS Autenticazione tramite account di social network Autenticazione tramite portale personalizzato Verifica Risoluzione dei problemi

# Introduzione

Questo documento ha lo scopo di guidare gli amministratori di rete nella registrazione dei client tramite la configurazione dei portali guest su Connected Mobile eXperience (CMX).

CMX consente agli utenti di eseguire la registrazione e l'autenticazione nella rete utilizzando Social Registration Login, SMS e Custom Portal. In questo documento è disponibile una panoramica dei passaggi di configurazione sul controller WLC (Wireless LAN Controller) e su CMX.

# Prerequisiti

# Requisiti

CMX deve essere configurato correttamente con la configurazione di base.

L'esportazione delle mappe da Prime Infrastructure è opzionale.

#### Componenti usati

Le informazioni fornite in questo documento si basano sulle seguenti versioni software e hardware:

- Cisco Wireless Controller versione 8.2.16.0, 8.5.110.0 e 8.5.135.0.
- Cisco Connected Mobile Experience versione 10.3.0-62, 10.3.1-35. 10.4.1-22.

# Configurazione

# Esempio di rete

In questo documento vengono descritti due diversi modi per autenticare utenti/client nella rete wireless, utilizzando CMX.

In primo luogo, verrà descritta l'impostazione dell'autenticazione tramite account di social network, quindi l'autenticazione tramite SMS.

In entrambi gli scenari, il client tenterà di eseguire la registrazione sul SSID utilizzando l'autenticazione tramite CMX.

Il WLC reindirizza il traffico HTTP a CMX, dove all'utente viene richiesto di eseguire l'autenticazione. Il CMX contiene l'impostazione del portale da utilizzare per la registrazione del client, sia tramite account social che tramite SMS.

Di seguito viene descritto il flusso del processo di registrazione:

- 1. Il client tenta di unirsi all'SSID e apre il browser.
- 2. Anziché accedere al sito richiesto, viene reindirizzato al portale guest dal WLC.
- 3. Il client fornisce le credenziali e tenta di eseguire l'autenticazione.
- 4. CMX si occupa del processo di autenticazione.
- 5. Se l'operazione ha esito positivo, al client verrà fornito l'accesso completo a Internet.
- 6. Il client viene reindirizzato al sito richiesto iniziale.

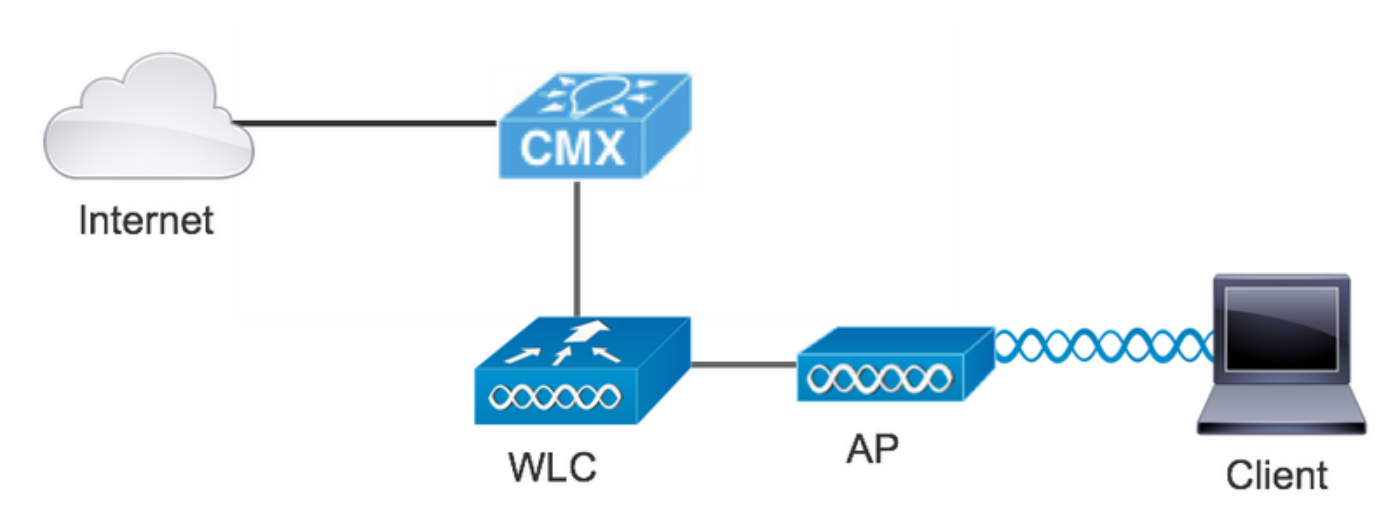

# Configurazioni

## Autenticazione tramite SMS

La topologia utilizzata è:

Cisco CMX consente l'autenticazione del client tramite SMS. Questo metodo richiede l'impostazione di una pagina HTML in modo che l'utente possa fornire le proprie credenziali al sistema.I modelli predefiniti sono forniti da CMX in modo nativo e possono essere successivamente modificati o sostituiti da un modello personalizzato.

Il servizio SMS viene fornito integrando CMX con Twilio, una piattaforma di comunicazioni cloud

che consente di inviare e ricevere messaggi di testo. Twilio consente di avere un numero di telefono per portale, il che significa che se si utilizza più di un portale, è necessario un numero di telefono per portale.

#### R. Configurazione WLC

Sul lato WLC, verranno configurati sia un SSID che un ACL. L'access point deve essere unito al controller e in stato RUN.

1. ACL

Ènecessario un ACL che consenta il traffico HTTP, configurato sul WLC. Per configurare un ACL, selezionare Protezione->Access Control Lists->Aggiungi nuova regola.

L'indirizzo IP utilizzato è quello configurato per il CMX. Questo consente il traffico HTTP tra il WLC e il CMX. La figura seguente mostra l'ACL creato dove "10.48.39.100" si riferisce all'indirizzo IP CMX.

| cisco                                                                                                    | MONI             | TOR <u>N</u>       | /LANs          |                         | ER W <u>I</u> RELESS            | SECURITY | MANAGEMENT  | C <u>O</u> MMANDS | HELP | <u>F</u> EEDBACK |                |  |
|----------------------------------------------------------------------------------------------------|------------------|--------------------|----------------|-------------------------|---------------------------------|----------|-------------|-------------------|------|------------------|----------------|--|
| Security<br>AAA<br>General<br>RADIUS<br>Authentication<br>Accounting<br>Fallback<br>DNS<br>Downloaded AVP<br>TACACS+<br>LDAP<br>Local Net Users | Access<br>Access | ess Cor<br>eral    | ntrol L        | ists > Edit             | rect                            |          |             |                   |      |                  |                |  |
|                                                                                                    | Deny (<br>Seq    | Counters<br>Action | Sourc          | 0<br>ce IP/Mask         | Destination<br>IP/Mask          | Protocol | Source Port | Dest Port         | DSCP | Direction        | Number of Hits |  |
|                                                                                                    | 1                | Permit             | 0.0.0.         | 0 /<br>0                | 10.48.39.100<br>255.255.255.255 | / тср    | Any         | НТТР              | Any  | Any              | 0              |  |
| MAC Filtering<br>Disabled Clients<br>User Login Policies<br>AP Policies<br>Password Policies                                                    | 2                | Permit             | 10.48<br>255.2 | .39.100 /<br>55.255.255 | 0.0.0.0<br>0.0.0.0              | / тср    | нттр        | Any               | Any  | Any              | 0              |  |

## 2. WLAN

In questo modo l'integrazione con il portale è completa, è necessario apportare modifiche alle policy di sicurezza sulla WLAN.

Per prima cosa, accedere alle WLAN->Edit->Layer 2->Layer 2 Security (Sicurezza di livello 2), quindi selezionare None (Nessuno) nell'elenco a discesa, in modo che la sicurezza di livello 2 sia disabilitata. Quindi, nella stessa scheda Protezione, passare al layer 3. Nel menu a discesa Protezione di layer 3, selezionare Criterio Web, quindi Passthrough. In ACL di preautenticazione, selezionare l'ACL IPv4 configurato in precedenza, per associarlo alla rispettiva WLAN in cui deve essere fornita l'autenticazione SMS. È necessario abilitare l'opzione Ignora configurazione globale e il tipo di autenticazione Web deve essere Esterna (reindirizzamento su server esterno), in modo che i client possano essere reindirizzati al servizio CMX. L'URL deve essere lo stesso del portale di autenticazione SMS CMX, nel formato http://<CMX-IP>/visitor/login.

| cisco                                       | Save Configuration   Ping   Logout   Refresh<br>MONITOR WLANS CONTROLLER WIRELESS SECURITY MANAGEMENT COMMANDS HELP FEEDBACK                                                                                                    |
|---------------------------------------------|----------------------------------------------------------------------------------------------------|
| WLANs                                       | WLANs > Edit 'cmx_sms' < Back Apply                                                                                                    |
| WLANs WLANs Advanced                        | General Security QoS Policy-Mapping Advanced                                                                                                    |
|                                             | Layer 2     Layer 3     AAA Servers       Layer 2 Security 9     None     \$       MAC Filtering 9     \$       Fast Transition     Disable \$                                                                                                    |
| cisco                                       | MONITOR WLANS CONTROLLER WIRELESS SECURITY MANAGEMENT COMMANDS HELP FEEDBACK                                                                                                    |
| WLANs                                       | General         Security         QoS         Policy-Mapping         Advanced           Layer 2         Layer 3         AAA Servers                                                                                                    |
| <ul> <li>WLANS</li> <li>Advanced</li> </ul> | Layer 3 Security Web Policy ©<br>Captive Network Assistant Bypass None ©<br>Authentication<br>Passthrough<br>Conditional Web Redirect<br>Splash Page Web Redirect<br>On MAC Filter failure <sup>10</sup><br>Web policy done locally on Ap <u>warning</u><br>Preauthentication ACL IPv4 CMX_redirect © IPv6 None © WebAuth FlexAcl None ©<br>Cr Code Scanning Email Input<br>Sleeping Client Enable |
|                                             | Web Auth type       External(Re-direct to external server)         Redirect URL       http://10.48.39.100/visitor/login                                                                                                    |

#### B. Twilio

CMX fornisce integrazione <u>Twilio</u> per i servizi SMS. Le credenziali vengono fornite dopo la corretta configurazione dell'account su Twilio. Sono necessari sia il SID ACCOUNT che il TOKEN AUTH.

Twilio ha i propri requisiti di configurazione, documentati attraverso il processo di configurazione del servizio. Prima dell'integrazione con CMX, è possibile testare il servizio Twilio, il che significa che i problemi relativi all'installazione di Twilio possono essere rilevati prima di utilizzarlo con CMX.

| (ii) tw  | ilio                          |                                                                                                    |                                                     |                                                                                                    | docs $\checkmark$ |                   |          | ~  |
|----------|-------------------------------|----------------------------------------------------------------------------------------------------|-----------------------------------------------------|----------------------------------------------------------------------------------------------------|-------------------|-------------------|----------|----|
|          | ∨ s                           | iettings /                                                                                           |                                                     | UPGRADE                                                                                                   | , <b>O</b> Go to  | $\Leftrightarrow$ | ?        | \$ |
| <b>☆</b> | Dashboard<br>Billing          | Two-Factor Authentication                                                                            |                                                     |                                                                                                    |                   |                   |          |    |
| $\odot$  | Usage<br>Settings             | Add an extra layer of protection to your account, w      DISABLED Do not require a verification code | ith a verification code sent via SMS or voice call. |                                                                                                    |                   |                   |          |    |
|          | General<br>Subaccounts        | ONCE PER COMPUTER Trust computers and only                                                           | ask for verification code every 30 days             |                                                                                                    |                   |                   |          |    |
|          | Manage Users<br>User Settings | O EVERY LOG-IN We'll always ask for a verification                                                   | code                                                |                                                                                                    |                   |                   |          |    |
|          | Doer Profile                  | API Credentials                                                                                      |                                                     |                                                                                                    |                   |                   |          |    |
|          | Upgrade                       | LIVE Credentials                                                                                     | Learn about REST API Credentials 7                  | TEST Credentials                                                                                          | Learn abou        | t Test Cre        | dentials | я  |
|          |                               | ACCOUNT SID<br>AC3132a0b65f9ac540318a0a576e3f3dbd<br>Used to exercise the REST API<br>AUTH TOKEN     |                                                     | TEST ACCOUNT SID<br>ACb7ec526108f80811b68c6b7b9693e69d<br>Used to exercise the REST API<br>TEST AUTHTOKEN |                   |                   |          |    |
|          |                               | Request a Secondary Token Keep this somewhere safe and secure                                        |                                                     | W Keep this somewhere safe and secure                                                                     |                   |                   |          |    |

#### C. Configurazione CMX

Ènecessario che il controller venga aggiunto correttamente al CMX e che le mappe vengano esportate da Prime Infrastructure.

#### • Pagina di registrazione SMS

Èdisponibile un modello predefinito per il portale di registrazione. I portali possono essere trovati selezionando CONNECT&ENGAGE->Library. Se si desidera un modello, scegliere Modelli dal menu a discesa.

Per integrare Twilio con il portale, andare a Configurazione Twilio e fornire l'ID account e il token Auth. Se l'integrazione ha esito positivo, il numero utilizzato nell'account Twilio verrà visualizzato.

| cisco 1030-62  | DETECT<br>& LOCATE                                                                                         | ANALYTICS | CONNECT<br>8 ENGAGE | <b>Ø</b><br>MANAGE                                                                      | SYSTEM                                                                                                    |              |                     |                                                                        | •                                            | admin 🝷 |
|----------------|----------------------------------------------------------------------------------------------------|-----------|---------------------|-----------------------------------------------------------------------------------------|----------------------------------------------------------------------------------------------------|--------------|---------------------|------------------------------------------------------------------------|----------------------------------------------|---------|
|                |                                                                                                    |           |                     |                                                                                         |                                                                                                    |              | Connect Experiences |                                                                        |                                              |         |
| Login Page - • | ter your number to get WI-FI<br>SMS Code? X<br>none Number* 3<br>Ind accept our Terms & Conditions<br>IFI. | English   | • 0                 | CONTENT<br>Have<br>SMS (C<br>Enter<br>Twi<br>Acc<br>Aut<br>Fro<br>Nur<br>C<br>Error Mes | BACKGROUND Code roput Placeholder Code input Placeholder Code input Placeholder Code roput Placeholder Count ID: AC3132a0b65 h Token: Commber +32 Reset Code Code Code Code Code Code Code Code | THEMES LANGU | AGES<br>3dbd        | <ul> <li>Optic</li> <li>Optic</li> <li>Optic</li> <li>Optic</li> </ul> | I hans i i i i i i i i i i i i i i i i i i i | EDIT    |

#### Autenticazione tramite account di social network

L'autenticazione del client tramite account di social network richiede all'amministratore di rete di aggiungere un identificatore APP Facebook valido nel CMX.

#### A. Configurazione WLC

Sul lato WLC, verranno configurati sia un SSID che un ACL. L'access point deve essere collegato al controller e in stato RUN.

#### 1. ACL

In questo caso si utilizza HTTPS come metodo di autenticazione, è necessario configurare un ACL che consenta il traffico HTTPS sul WLC. Per configurare un ACL, selezionare Protezione->Access Control Lists->Aggiungi nuova regola.

L'IP CMX deve essere utilizzato per consentire il traffico HTTPS tra il WLC e il CMX. (nell'esempio, l'IP CMX è 10.48.39.100)

| CISCO                                                                                                    | MONI                  | TOR W                                  | LANs           |                         | ER WIRELESS                    | s      | ECURITY  | MANAGEMENT  | COMMANDS  | HELP | FEEDBACK  |                | _ |
|----------------------------------------------------------------------------------------------------|-----------------------|----------------------------------------|----------------|-------------------------|--------------------------------|--------|----------|-------------|-----------|------|-----------|----------------|---|
| Security                                                                                                    | Acc                   | ess Con                                | trol Li        | ists > Edit             |                                |        |          |             |           |      |           |                |   |
| <ul> <li>AAA</li> <li>General</li> <li>RADIUS</li> <li>Authentication</li> <li>Accounting</li> <li>Fallback</li> <li>DUC</li> </ul> | Gene<br>Acces<br>Deny | e <b>ral</b><br>s List Nam<br>Counters | 2              | CMX_Auth<br>0           | 1                              |        |          |             |           |      |           |                |   |
| DNS<br>Downloaded AVP<br>TACACS+                                                                                                    | Seq                   | Action                                 | Sourc          | e IP/Mask               | Destination<br>IP/Mask         |        | Protocol | Source Port | Dest Port | DSCP | Direction | Number of Hits |   |
| LDAP<br>Local Net Users                                                                                                    | 1                     | Permit                                 | 10.48<br>255.2 | .39.100 /<br>55.255.255 | 0.0.0.0<br>0.0.0.0             | /      | ТСР      | HTTPS       | Any       | Any  | Any       | 0              |   |
| MAC Filtering<br>Disabled Clients<br>User Login Policies<br>AP Policies<br>Password Policies                                        | 2                     | Permit                                 | 0.0.0.         | 0 /                     | 10.48.39.100<br>255.255.255.25 | /<br>5 | ТСР      | Any         | HTTPS     | Any  | Any       | 0              |   |
| Local EAP                                                                                                    |                       |                                        |                |                         |                                |        |          |             |           |      |           |                |   |

Èanche necessario avere un ACL DNS con URL di Facebook. A tale scopo, in Protezione ->Access Control Lists individuare la voce dell'ACL precedentemente configurato (in questo caso CMX\_Auth) e spostare il mouse sulla freccia blu alla fine della voce e selezionare Add-Remove URL (Aggiungi/Rimuovi URL). Quindi digitare gli URL di Facebook in Nome stringa URL e Aggiungi.

| ،،ا،،،ا،،<br>cısco                                                                   | MONITOR WLANS CONTROLLER WIRELESS SECURITY MANAGEMENT COMMANDS HELP FEEDBACK |  |
|--------------------------------------------------------------------------------------|------------------------------------------------------------------------------|--|
| Security                                                                             | ACL > CMX_Auth > URL List                                                    |  |
| <ul> <li>▼ AAA</li> <li>General</li> <li>▼ RADIUS</li> <li>Authentication</li> </ul> | URL String Name Add                                                          |  |
| Fallback                                                                             | facebook.com                                                                 |  |
| DNS                                                                                  | m.facebook.com                                                               |  |
| ► TACACS+<br>LDAP                                                                    | fbcdn.net                                                                    |  |

## 2. WLAN

Le modifiche apportate ai criteri di sicurezza per consentire la registrazione richiedono una configurazione specifica sulla WLAN.

Come già fatto per la registrazione SMS, prima di tutto è arrivato alle WLAN->Edit->Layer 2->Layer 2 Security, e nell'elenco a discesa scegliere None (Nessuno), quindi la sicurezza Layer 2 è disabilitata. Nella stessa scheda Protezione, passare al layer 3. Nel menu a discesa Protezione di layer 3, selezionare Criteri Web, quindi Passthrough. In ACL di preautenticazione, selezionare l'ACL IPv4 configurato in precedenza, per associarlo alla rispettiva WLAN su cui deve essere fornita l'autenticazione tramite Facebook. È necessario abilitare l'opzione Ignora configurazione globale e il tipo di autenticazione Web deve essere Esterna (reindirizzamento su server esterno), in modo che i client possano essere reindirizzati al servizio CMX. Notare che questa volta, l'URL, deve essere nel seguente formato **https**://<CMX-IP>/visitor/login.

| ،،۱،،۱،،<br>cısco                                     | S<br>MONITOR <u>W</u> LANS <u>C</u> ONTROLLER WIRELESS <u>S</u> ECURITY M <u>A</u> NAGEMENT                                                                                                    | ave Configuration   Ping   Logout   <u>R</u> efresh<br>C <u>O</u> MMANDS HE <u>L</u> P <u>F</u> EEDBACK |
|-------------------------------------------------------|----------------------------------------------------------------------------------------------------|----------------------------------------------------------------------------------------------------|
| WLANs                                                 | WLANs > Edit 'cmxFW'                                                                                                    | < Back Apply                                                                                            |
| <ul> <li>WLANS<br/>WLANS</li> <li>Advanced</li> </ul> | General     Security     QoS     Policy-Mapping     Advanced       Layer 2     Layer 3     AAA Servers       Layer 2 Security 9     None     +       MAC Filtering 9     -       Fast Transition     Disable + |                                                                                                    |

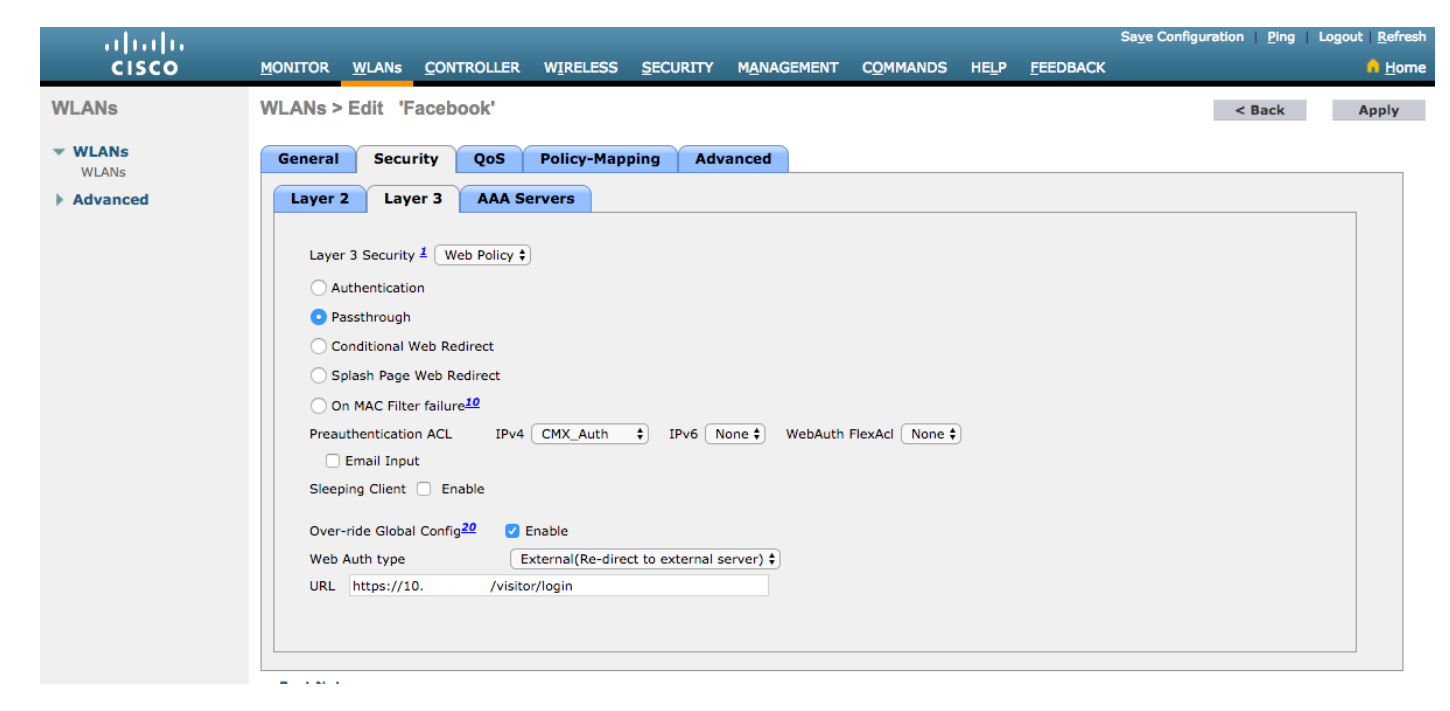

#### B. Facebook per gli sviluppatori

Per l'integrazione di Facebook e CMX, è necessaria un'app di Facebook per poter scambiare i token corretti tra le due parti.

Vai a <u>Facebook per gli sviluppatori</u> per creare l'App. Per integrare i servizi sono previsti alcuni requisiti di configurazione dell'app.

Nelle impostazioni dell'app verificare che le opzioni Accesso OAuth client e Accesso OAuth Web siano abilitate. Verificare inoltre che gli URI di reindirizzamento OAuth validi dispongano dell'URL CMX nel formato https://<CMX-IP>/visitor/login.

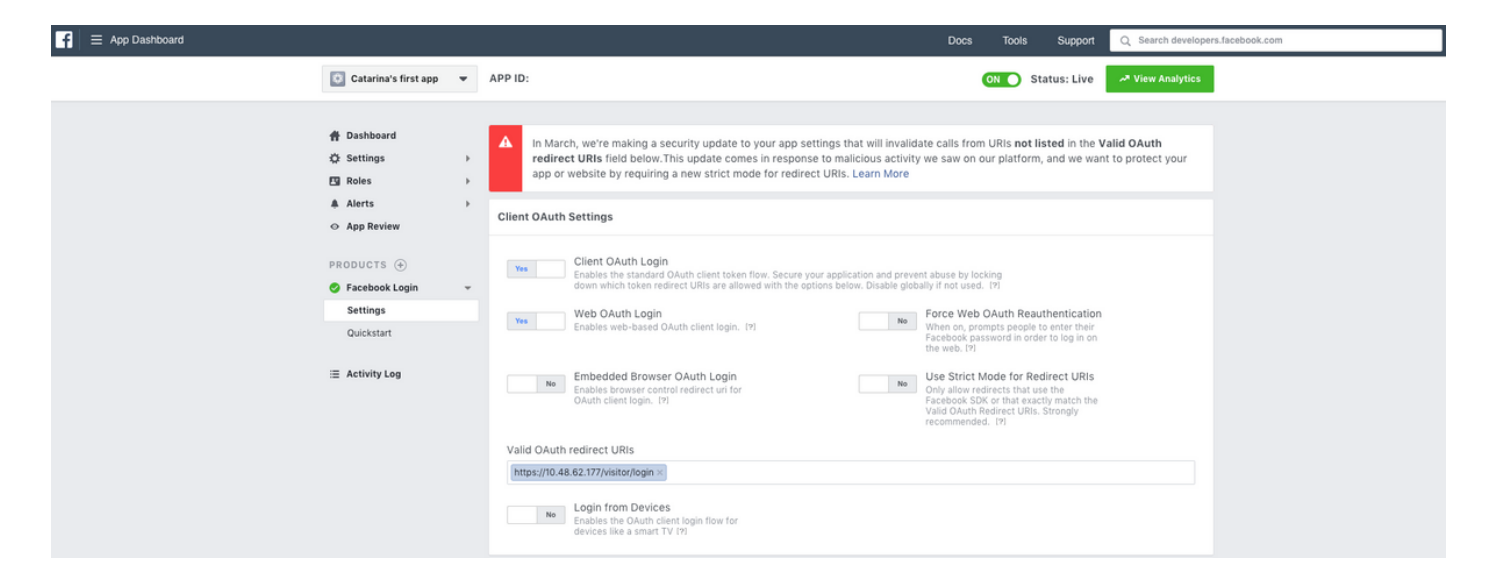

Per pubblicare l'app e renderla pronta per l'integrazione con CMX, è necessario renderla pubblica. A tale scopo, passare a Revisione app->Rendi <App-Name> pubblico? e impostare lo stato su Sì.

| f = App Dashboard |                                             |        |                                                                                                    | Docs             | Tool | s Support    | Q Search developers.facebook.com |  |
|-------------------|---------------------------------------------|--------|----------------------------------------------------------------------------------------------------|------------------|------|--------------|----------------------------------|--|
|                   | 🔯 Catarina's first app                      | •      | APP ID:                                                                                             |                  | ON O | Status: Live | Miew Analytics                   |  |
|                   | 🛱 Dashboard                                 |        | Males Ostavinala first ann aublic?                                                                  |                  |      |              |                                  |  |
|                   | <ul> <li>Settings</li> <li>Roles</li> </ul> | )<br>} | Yes Your app is currently live and available to the public.                                         |                  |      |              |                                  |  |
|                   | Alerts                                      | •      |                                                                                                    |                  |      |              |                                  |  |
|                   | PRODUCTS (+)                                |        | Submit Items for Approval                                                                           | art a Submission |      |              |                                  |  |
|                   | ≅ Activity Log                              |        | Before submitting your app for review, please consult our Platform<br>Policy and Review Guidelines. |                  |      |              |                                  |  |

#### C. Configurazione CMX

Ènecessario che il controller venga aggiunto correttamente al CMX e che le mappe vengano esportate da Prime Infrastructure.

#### • Pagina di registrazione

Per creare una pagina di registrazione su CMX, è necessario seguire la stessa procedura utilizzata in precedenza per creare la pagina di registrazione SMS. Selezionando CONNECT&ENGAGE->Library (Libreria), è possibile trovare portali modello pronti per la modifica scegliendo Modelli dal menu a discesa.

Per la registrazione tramite le credenziali di Facebook è necessario che il portale disponga della connessione Account social. Per farlo da zero, quando si crea un portale personalizzato, arrivare a CONTENT->Common Elements->Social Auth, e selezionare Facebook. Quindi inserisci il Nome app e l'ID app (Chiave) ottenuti da Facebook.

| cisco 10.3.1-36          | DETECT<br>& LOCATE | ANALYTICS | CONNECT<br>8 ENGAGE | ¢8<br>MANAGE | SYSTEM              |                  |                     | ſ                      | admin -      |
|--------------------------|--------------------|-----------|---------------------|--------------|---------------------|------------------|---------------------|------------------------|--------------|
|                          |                    |           |                     |              |                     | Dashboar         | Connect Experiences | Policy Plans Library   | ✓ Settings ✓ |
| RegistrationPage 🌶       |                    |           |                     |              |                     |                  | Live View           | Delete Portals Library | Save         |
| Login Page 👻 🗢           |                    | English   | •                   | CONTENT      | BACKGROUND          | THEMES LANGUAGES |                     |                        | EDIT         |
| Logis to connect to wife |                    |           |                     | Social       | Login               |                  |                     | Remove elem            | ent          |
|                          |                    |           |                     | Dep          | ends on Terms and C | Conditions       |                     |                        | - 11         |
| f i                      |                    |           |                     | - Content    |                     |                  |                     |                        |              |
|                          |                    |           |                     | 🗹 F          | acebook 🔗   Scope:  | Basic Profile    |                     |                        | - 11         |
|                          |                    |           |                     | Ci           | tarina's first app  | • Key:           |                     |                        | - 11         |
|                          |                    |           |                     | 0            | Create new          |                  |                     |                        |              |

#### Autenticazione tramite portale personalizzato

L'autenticazione del client tramite il portale personalizzato è simile alla configurazione dell'autenticazione Web esterna. Il reindirizzamento verrà eseguito sul portale personalizzato ospitato in CMX.

#### A. Configurazione WLC

Sul lato WLC, verranno configurati sia un SSID che un ACL. L'access point deve essere collegato al controller e in stato RUN.

1. ACL

In questo caso si utilizza HTTPS come metodo di autenticazione, è necessario configurare un ACL che consenta il traffico HTTPS sul WLC. Per configurare un ACL, passare a Protezione->Access Control Lists->Aggiungi nuova regola.

L'IP CMX deve essere utilizzato per consentire il traffico HTTPS tra il WLC e il CMX. (nell'esempio, l'IP CMX è 10.48.71.122).

Nota: abilitare ssl sul CMX usando il comando "cmxctl node sslmode enable" sul CLI CMX.

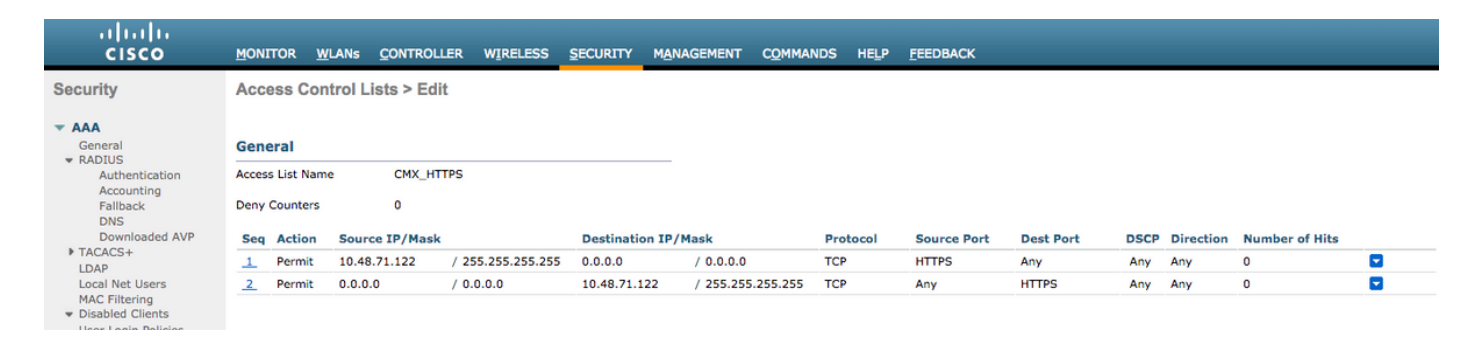

#### 2. WLAN

Le modifiche apportate ai criteri di sicurezza per consentire la registrazione richiedono una configurazione specifica sulla WLAN.

Come già fatto per la registrazione di SMS e social network, in primo luogo è stato raggiunto WLAN->Edit->Layer 2->Layer 2 Security, e nell'elenco a discesa scegliere Nessuno, quindi la sicurezza Layer 2 è disabilitata. Nella stessa scheda Protezione, passare al layer 3. Nel menu a discesa Protezione di layer 3, selezionare Criteri Web, quindi Passthrough. In ACL di preautenticazione, selezionare l'ACL IPv4 configurato in precedenza (nell'esempio, denominato CMX\_HTTPS) e associarlo alla rispettiva WLAN. È necessario abilitare l'opzione Ignora configurazione globale e il tipo di autenticazione Web deve essere Esterna (reindirizzamento su server esterno), in modo che i client possano essere reindirizzati al servizio CMX. Notare che questa volta, l'URL, deve essere nel seguente formato https://<CMX-IP>/visitor/login.

| ىرايىرايى<br>cısco                          | <u>M</u> ONITOR                         | <u>W</u> LANs                  | <u>C</u> ONTROLLER                                             | W <u>I</u> RELESS          | <u>s</u> ecurity | M <u>A</u> NAGEMEN |
|---------------------------------------------|-----------------------------------------|--------------------------------|----------------------------------------------------------------|----------------------------|------------------|--------------------|
| WLANs                                       | WLANs >                                 | Edit 'c                        | mx_login'                                                      |                            |                  |                    |
| <ul> <li>WLANs</li> <li>Advanced</li> </ul> | General<br>Layer 2<br>Layer<br>Fast Tra | Secu<br>Lay<br>2 Security      | rity QoS<br>er 3 AAA S<br>v <sup>6</sup> None<br>MAC Filtering | Policy-Map<br>ervers<br>\$ | ping Adv         | ranced             |
|                                             | Fast Tran                               | sition<br>dmin Con<br>Admin Ac | figuration                                                     | able 🛊                     |                  |                    |

| ululu<br>cisco | MONITOR WLANS CONTROLLER WIRELESS SECURITY MANAGEMENT COMMANDS HELP FEEDBACK                                                                                                    |
|----------------|----------------------------------------------------------------------------------------------------|
| WLANs          | WLANs > Edit 'cmx_login'                                                                                                    |
| VLANs          | General Security QoS Policy-Mapping Advanced                                                                                                    |
| Advanced       | Layer 2 Layer 3 AAA Servers                                                                                                    |
|                | Layer 3 Security Web Policy ‡<br>Captive Network Assistant Bypass None ‡<br>Authentication<br>Passthrough<br>Conditional Web Redirect<br>Splash Page Web Redirect<br>On MAC Filter failure <sup>10</sup><br>Web policy done locally on AP <u>warning</u><br>Preauthentication ACL IPv4 CMX_HTTPS ‡ IPv6 None ‡ WebAuth FlexAcl None ‡<br>Qr Code Scanning Email Input<br>Sleeping Client Enable<br>Override Global Config <sup>20</sup> Enable<br>Web Auth type External(Re-direct to external server) ‡<br>Redirect URL https://10.48.71.122/visitor/login |

# C. Configurazione CMX

Ènecessario che il controller venga aggiunto correttamente al CMX e che le mappe vengano esportate da Prime Infrastructure.

## Pagina di registrazione

Per creare una pagina di registrazione su CMX, seguire la stessa procedura utilizzata in precedenza per creare la pagina per altri metodi di autenticazione. Se si seleziona CONNECT&ENGAGE->Libreria, è possibile trovare i portali dei modelli pronti per la modifica scegliendo Modelli dal menu a discesa.

Il portale per la normale registrazione può essere creato da zero (selezionare "Personalizzato") o adattato dal modello "Modulo di registrazione" disponibile nella libreria CMX.

| -1 1-1 1- CMX<br>CISCO 10.4.1-22 |                                          | DETECT ANALT | B 🗢       | i<br>T MA | <b>GE</b><br>NAGE S | SYSTEM             |                           |                        |             |                       | 0                      | admin +    |
|----------------------------------|------------------------------------------|--------------|-----------|-----------|---------------------|--------------------|---------------------------|------------------------|-------------|-----------------------|------------------------|------------|
|                                  |                                          |              |           |           |                     |                    |                           |                        | Dashboard   | Connect Experiences   | Policy Plans Ubrary +  | Settings • |
| Login_Page 🖋                     |                                          |              |           |           |                     |                    |                           |                        |             | Live View             | Delete Portals Library | Save       |
| Login Page 👻 🗢                   |                                          |              | English • | Θ         | CONTENT             | BACKGROU           | ND THEMES                 | LANGUAGES              |             |                       |                        |            |
|                                  | Complete registration to onboard to wifi |              |           |           | To add              | d an element, simp | ily drag & drop it to the | carwas or click on it! |             |                       |                        |            |
|                                  |                                          |              |           |           | - Common            | elements           |                           |                        |             |                       |                        |            |
|                                  | Name* 🗭<br>Email 📀                       |              |           |           | [<br>E              | Image<br>Element   | T<br>Text Element         |                        | Social Auth | Terms &<br>Conditions | image & Text           |            |
|                                  | SUBMIT                                   |              |           |           |                     |                    | E.I.<br>Contact us        | ‡<br>↓<br>Spacer       |             | Menu                  | Opt-out                |            |
|                                  |                                          |              |           |           | - Advertise         | ment elements      |                           |                        |             |                       |                        |            |
|                                  |                                          |              |           |           | ling                | age Sider          | External<br>Content       |                        |             |                       |                        |            |

# Verifica

#### WLC

Per verificare se l'utente è stato autenticato correttamente sul sistema, dalla GUI del WLC, selezionare MONITOR->Clients (Client) e cercare l'indirizzo MAC del client nell'elenco:

| սիսիս            |                                                                |                                         |                       |                    | Sa <u>v</u> e Con | figuration   Ping | Logout   Befree    | sh  |
|------------------|----------------------------------------------------------------|-----------------------------------------|-----------------------|--------------------|-------------------|-------------------|--------------------|-----|
| CISCO            | MONITOR WLANS CONTROLLER WIRELESS SEC                          | URITY MANAGEMENT COMMANDS HELP FEEDBACK |                       |                    |                   |                   | Hom                | he  |
| Monitor          | Clients                                                        |                                         |                       |                    |                   | r                 | Intries 1 - 1 of 1 |     |
| Summary          | Current Filter None [Change                                    | e Filter) [Clear Filter]                |                       |                    |                   |                   |                    |     |
| Access Points    |                                                                |                                         |                       |                    |                   |                   |                    |     |
| Cisco CleanAir   |                                                                |                                         |                       |                    |                   |                   |                    |     |
| Statistics       | Client MAC Addr IP Address(Ipv4/Ipv6)                          | AP Name<br>402-32021                    | Earshook WEE Earshook | User Name Protocol | Arrociated Yes 1  | ort Slot Id       | Tunnel Fastia      | ani |
| ▶ CDP            | <u>.</u>                                                       | A 9-97021                               | 100000                | 0011100            | haddadd its .     |                   | 10 110             |     |
| Rogues           |                                                                |                                         |                       |                    |                   |                   |                    |     |
| Clients          |                                                                |                                         |                       |                    |                   |                   |                    |     |
| Sleeping Clients |                                                                |                                         |                       |                    |                   |                   |                    |     |
| Multicast        |                                                                |                                         |                       |                    |                   |                   |                    |     |
| Applications     |                                                                |                                         |                       |                    |                   |                   |                    |     |
| Local Profiling  |                                                                |                                         |                       |                    |                   |                   |                    |     |
|                  |                                                                |                                         |                       |                    |                   |                   |                    |     |
|                  |                                                                |                                         |                       |                    |                   |                   |                    |     |
|                  | Foot Notes                                                     |                                         |                       |                    |                   |                   |                    |     |
|                  | RLAN Clients connected to AP702w, will not show Client IP deta | ils.                                    |                       |                    |                   |                   |                    |     |

Fare clic sull'indirizzo MAC del client e, nei dettagli, confermare che lo stato di gestione dei criteri del client sia impostato su RUN:

| ahaha          |                       |                                        |                       |                 |  | Saye Cor | igural | tion     | tion   <u>P</u> in | tion   Ping   | tion   <u>P</u> ing   L | tion   Ping   Log | tion Ping Logo   |
|----------------|-----------------------|----------------------------------------|-----------------------|-----------------|--|----------|--------|----------|--------------------|---------------|-------------------------|-------------------|------------------|
| cisco 🔤        | ONITOR WLANS C        | ONTROLLER WIRELESS SECURITY MANAGEMENT | T COMMANDS HELP       | FEEDBACK        |  |          | ļ      |          |                    |               |                         |                   |                  |
| Monitor C      | lients > Detail       |                                        |                       |                 |  | < B.     | nck    | ack Link | ack Link Tes       | ack Link Test | ack Link Test           | ack Link Test P   | ack Link Test Re |
|                |                       |                                        |                       |                 |  |          |        |          |                    |               |                         |                   |                  |
| Summary M      | fax Number of Records | 10 Clear AVC Stats                     |                       |                 |  |          |        |          |                    |               |                         |                   |                  |
| Access Points  | General AVC Sta       | tistics                                |                       |                 |  |          |        |          |                    |               |                         |                   |                  |
| Cisco CleanAir |                       |                                        |                       |                 |  |          |        |          |                    |               |                         |                   |                  |
| Statistics     | Client Properties     |                                        | AP Properties         |                 |  |          |        |          |                    |               |                         |                   |                  |
| CDP .          | MAC Address           | <b>1</b> 4                             | AD Address            | 79.             |  |          |        |          |                    |               |                         |                   |                  |
| Rogues         | MAC Address           | 14:                                    | AP Address            | /8:             |  |          |        |          |                    |               |                         |                   |                  |
| ients          | IPv6 Address          | 64.<br>fe80:                           | AP Name               | AP3-37021       |  |          |        |          |                    |               |                         |                   |                  |
| eping Clients  |                       |                                        | AP type               | 802.118c        |  |          |        |          |                    |               |                         |                   |                  |
| lticast        |                       |                                        | AP radio slot to      | 1<br>Frankrik   |  |          |        |          |                    |               |                         |                   |                  |
| pplications    |                       |                                        | WLAN Profile          | Facebook        |  |          |        |          |                    |               |                         |                   |                  |
| cal Profiling  |                       |                                        | WLAN SSID             | WIFI_Facebook   |  |          |        |          |                    |               |                         |                   |                  |
|                |                       |                                        | Data Switching        | Central         |  |          |        |          |                    |               |                         |                   |                  |
|                |                       |                                        | Authentication        | Central         |  |          |        |          |                    |               |                         |                   |                  |
|                |                       |                                        | Status                | Associated      |  |          |        |          |                    |               |                         |                   |                  |
|                |                       |                                        | Association ID        | 1               |  |          |        |          |                    |               |                         |                   |                  |
|                | Client Type           | Regular                                | 802.11 Authentication | Open System     |  |          |        |          |                    |               |                         |                   |                  |
|                | Client Tunnel Type    | Unavailable                            | Reason Code           | 1               |  |          |        |          |                    |               |                         |                   |                  |
|                | User Name             |                                        | Status Code           | 0               |  |          |        |          |                    |               |                         |                   |                  |
|                | Port Number           | 1                                      | CF Pollable           | Not Implemented |  |          |        |          |                    |               |                         |                   |                  |
|                | Interface             | internet_access                        | CF Poll Request       | Not Implemented |  |          |        |          |                    |               |                         |                   |                  |
|                | VLAN ID               | 129                                    | Short Preamble        | Not Implemented |  |          |        |          |                    |               |                         |                   |                  |
|                | Quarantine VLAN ID    | 0                                      | PBCC                  | Not Implemented |  |          |        |          |                    |               |                         |                   |                  |
|                | CCX Version           | CCXv4                                  | Channel Agility       | Not Implemented |  |          |        |          |                    |               |                         |                   |                  |
|                | E2E Version           | E2Ev1                                  | Timeout               | 1800            |  |          |        |          |                    |               |                         |                   |                  |
|                | Mobility Role         | Local                                  | WEP State             | WEP Disable     |  |          |        |          |                    |               |                         |                   |                  |
|                | Mobility Peer IP      | N/A                                    | Allowed (URL)IP add   | iress           |  |          |        |          |                    |               |                         |                   |                  |
|                | Mobility Move Count   | 0                                      |                       |                 |  |          |        |          |                    |               |                         |                   |                  |
|                | Policy Manager State  | RUN                                    |                       |                 |  |          |        |          |                    |               |                         |                   |                  |
|                | Management Frame      | No                                     |                       |                 |  |          |        |          |                    |               |                         |                   |                  |
|                | UpTime (Sec)          | 71                                     |                       |                 |  |          |        |          |                    |               |                         |                   |                  |
|                | Current TxRateSet     | m8 ss2                                 |                       |                 |  |          |        |          |                    |               |                         |                   |                  |

## СМХ

Èpossibile verificare il numero di utenti autenticati su CMX aprendo la scheda CONNECT&ENGAGE:

| -1[1:1] - CARC<br>CISCO 103.135                 | DETECT<br>8 LOCATE | ANALYTICS     | CONNECT<br>& ENGAGE  | <b>Ø</b><br>MANAGE | SYSTEM     |                                          |           |                     |              | •          | admin +    |
|-------------------------------------------------|--------------------|---------------|----------------------|--------------------|------------|------------------------------------------|-----------|---------------------|--------------|------------|------------|
|                                                 |                    |               |                      |                    |            |                                          | Dashboard | Connect Experiences | Policy Plans | Library 🗸  | Settings · |
| Cocation     Global      No locations available | •                  | © Ir<br>  Las | nterval<br>st 7 Days |                    | •          | Visitor Search Please enter search patte | m         | - (                 | 2            |            |            |
| Global Dashboard                                |                    |               |                      |                    |            |                                          |           |                     |              |            |            |
| Today at a Glance - Feb 22, 2018                |                    |               |                      |                    |            |                                          |           |                     |              |            |            |
| <b>202</b> 1                                    |                    |               | Vis                  | sitor Trend co     | mpared to: |                                          | Data Usa  | age:                |              |            |            |
| Total Visitors                                  |                    |               |                      | Yesterday          | 6          | Average                                  |           | Upload<br>O         | Dow<br>(     | nload<br>) |            |
| Repeat Visitors : 0                             |                    | New Visito    | ors : 1              |                    |            |                                          |           |                     |              |            |            |
| Column -                                        |                    |               | (i) Area             | a                  | •          |                                          |           |                     |              |            | <b>(i)</b> |
| 5 New and Repeat Visitors                       |                    | Repeat Visit  | tors                 |                    |            | Networ                                   | k Usage   |                     |              |            |            |

Per controllare i dettagli dell'utente, nella stessa scheda, in alto a destra, fare clic su Visitor Search:

|                     |                                |           |                                  |                                  |                                  |                                  | <b>9</b>      | <u>&amp;</u> 😤  | ¢                          | <b>Å</b>     |        |                     |                   |               |                            |                             |             |        |
|---------------------|--------------------------------|-----------|----------------------------------|----------------------------------|----------------------------------|----------------------------------|---------------|-----------------|----------------------------|--------------|--------|---------------------|-------------------|---------------|----------------------------|-----------------------------|-------------|--------|
|                     | Visitor Searc                  | h         |                                  |                                  |                                  |                                  |               |                 |                            |              |        |                     |                   |               |                            | ×                           | Plans   Lib | rary - |
| Q Location          | Please enter search o          | query     |                                  |                                  | ٩                                | Downloa                          | d as CSV 🛓    |                 |                            |              |        |                     |                   |               |                            |                             |             |        |
| Global              | Use Search Filter              | Options   |                                  |                                  |                                  |                                  |               |                 |                            |              |        |                     |                   |               |                            |                             |             |        |
| Global Dashl        | Search on<br>19 of 19 selected |           |                                  |                                  |                                  |                                  |               | •               | From<br>02/21/2018 3:41 Pt | М            |        | To<br>02/22         | /2018 3:41 PM     | A             |                            |                             |             |        |
| Today at a Glance   | Export Preview (               | Up to 100 | results show                     | n, please ex                     | (port CSV to                     | view all)                        |               |                 |                            |              |        |                     |                   |               |                            |                             |             |        |
|                     | Mac Address                    | State     | First<br>Login<br>Time           | Last<br>Login<br>Time            | Last<br>Accept<br>Time           | Last<br>Logout<br>Time           | Location/Site | Portal          | Туре                       | Auth Type    | Device | Operating<br>System | Bytes<br>Received | Bytes<br>Sent | Social<br>Facebook<br>Name | Social<br>Faceboo<br>Gender | Download    |        |
| Repeat Visitors : 0 | f4:                            | active    | Feb 22,<br>2018<br>3:37:59<br>PM | Feb 22,<br>2018<br>3:38:22<br>PM | Feb 22,<br>2018<br>3:38:22<br>PM | Feb 22,<br>2018<br>3:38:22<br>PM | Global        | RegistrationPag | e CustomPortal             | REGISTRATION | PC     | Windows<br>10       | 0                 | 0             | Catarina<br>Silva          | female                      | 0           |        |
| Column              | Previous 1                     | Next      |                                  |                                  |                                  |                                  |               |                 |                            |              |        |                     |                   |               |                            |                             |             | (      |
| 5                   | Showing 1 of 1                 |           |                                  |                                  |                                  |                                  |               |                 |                            |              |        |                     |                   |               |                            |                             |             |        |
| 4                   |                                |           |                                  |                                  |                                  |                                  |               |                 |                            |              |        |                     |                   |               |                            |                             |             |        |
| of Visitors         |                                |           |                                  |                                  |                                  |                                  |               |                 | a Bytes ー                  |              |        |                     |                   |               |                            |                             |             |        |
| 2                   |                                |           |                                  |                                  |                                  |                                  |               |                 | Networ                     |              |        |                     |                   |               |                            |                             |             |        |

# Risoluzione dei problemi

Per controllare il flusso delle interazioni tra gli elementi, è possibile eseguire alcuni debug sul WLC:

>client di debug<MAC addr1> <MAC addr2> (Immettere l'indirizzo MAC di uno o più client)

>debug web-auth redirect enable mac <indirizzo MAC> (Immettere l'indirizzo MAC del client webauth)

>debug attivazione web-auth webportal-server

>debug aaa all enable

I debug consentono di risolvere i problemi e, se necessario, è possibile integrare alcune acquisizioni di pacchetti.